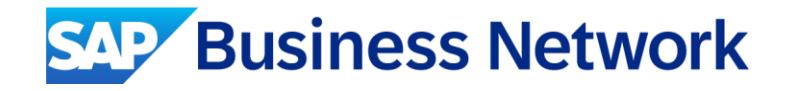

# Kyndryl SAP Ariba with billing team

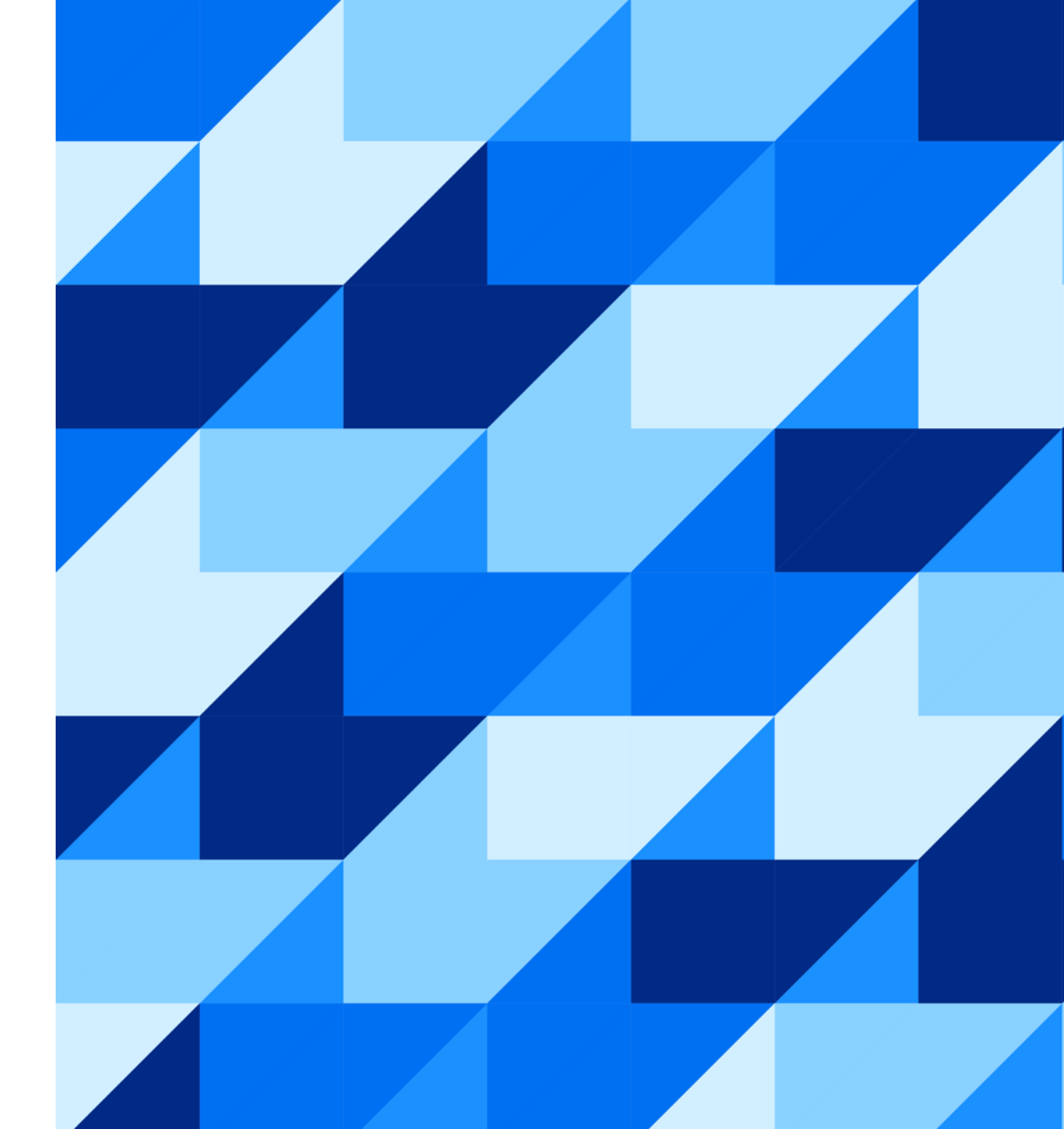

Public

kyndryl

# Before disputing an invoice

Prior to creating a dispute case, suppliers are advised to :

- Check transaction activity report, which lists all the documents used to <u>calculate your SAP</u> <u>Business Network fees</u>.
- <u>View the transaction activity report</u> by clicking the **Display Transaction Activity Report** icon to the right of the bill under the **Action** column on the **Open Bills** tab.
- Review the valid billing dispute reasons.
- Access the <u>SAP Business Network Portal</u> for Suppliers for support content related to billing.

## **Creating a dispute case**

-In the upper-right corner of the application, supplier to click [user initials] > Service Subscriptions.

1. Click the **Open Bills** tab and locate the bill.

2. Under Action to the right, click the message icon.

3. Supplier to select a cause from the drop-down menu and enter a reason for the dispute in the **Comment** section with as much detail as possible.

4. Double-check that the contact information listed underneath **Contact Data** is correct.

5.Click Send.

6.Request will be sent to the billing team and supplier will be contacted by a representative.

**-Or** Supplier to submit a Support Ticket with Customer Support from within the Supplier Portal (Login > Support Center > Contact) (not the preferred option)

### **Contacting customer support**

| ď                                                                                                    | Home   Learning   Support                              |                                                                                                    |
|----------------------------------------------------------------------------------------------------|--------------------------------------------------------|----------------------------------------------------------------------------------------------------|
| Search         What are some registration tips for Ariba Network Suppliers?         How do i participate in my buyer's event using an email invitation?         Can my company have multiple accounts?         Supplier Basics (4:33)         How do i register a new account?         What browser versions are certified | Learning Center<br>Product documentation and tutorials | Ariba Exchange User Community                                                                                                    |
| for SAP Artba cloud solutions?         Why did the link in the password         reset email expire?         How to create and reset passwords         How to create usernames         Cant log in? Let us help you!                                                                                                    |                                                        | I need help with contact Start                                                                                                    |
| Why was my session terminated for<br>security reasons?  First "Company profile has errors,<br>reason conset there" while income<br>View more C  Top 5 FAQs  Top 5 FAQs  Support                                                                                                    |                                                        | Can't find what you are looking for? Let us help you.<br>Choose your communication preference:<br>Can't find what you are looking for? Let us help you.<br>Choose your communication preference:<br>Choose your communication preference:<br>Choose your communication |

# **Contacting a billing representative**

When assigned, the contact details for the supplier **Responsible Contact Person** for billing questions can be found by doing the following:

1.In the upper-right corner of the application, supplier to click **[user initials] > Service Subscriptions**.

2. Click Address Data.

3. Find the name, phone number and email address of your billing contact person under **Responsible Contact Person**.

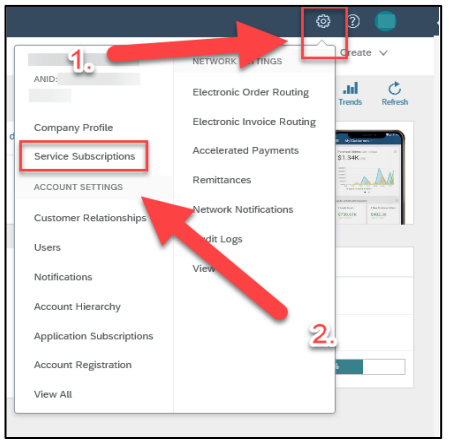

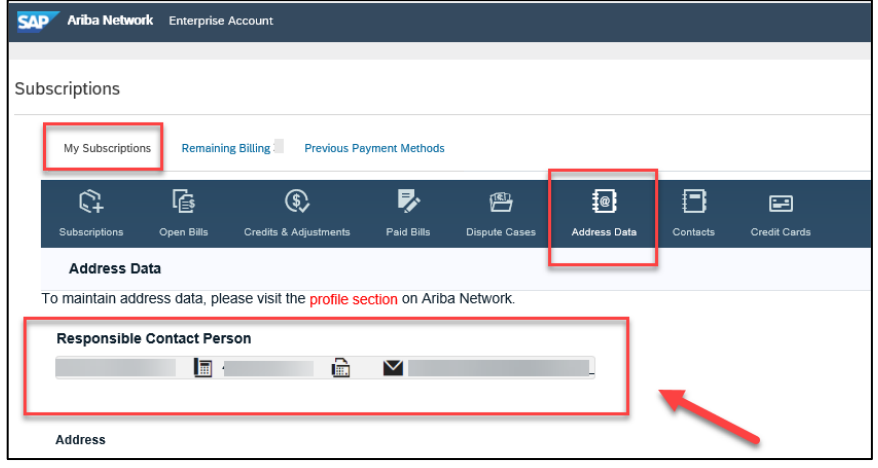

# **Contacting collection team**

If **no person is assigned**, billing can be contacted by email:

- North America customers: ariba-na@sap.com
- Latin America: ariba-latam@sap.com
- Europe, Middle East, and Africa: Ariba-emea\_mh@sap.com
- Asia Pacific and Japan: Ariba-apj\_mh@sap.com

Supplier to make sure to include his ANID or customer number is in the email's subject line.

#### **USEFUL LINKS FOR SUPPLIERS**

- <u>Calculate your SAP Business Network fees</u>
- View your transaction activity report
- List valid billing dispute reasons
- Who should I contact for my SAP Ariba billing issue?
- How do I contact my SAP Ariba billing representative?
- How do I dispute my SAP Business Network bill?
- Billing video training
- <u>SAP Business Network Portal</u> for Suppliers for support related to billing
- Billing Support Portal